CAREWare has added a clean up tool to identify and remove records no longer attached to a provider domain, a duplicate partial record, a record deleted incompletely, or a record remaining as a result of a merge process. These records are referred to as orphaned records and cannot be found using the find client feature. The Orphaned Record Cleanup tool is available in the Central Administration domain on the Administrative Options menu.

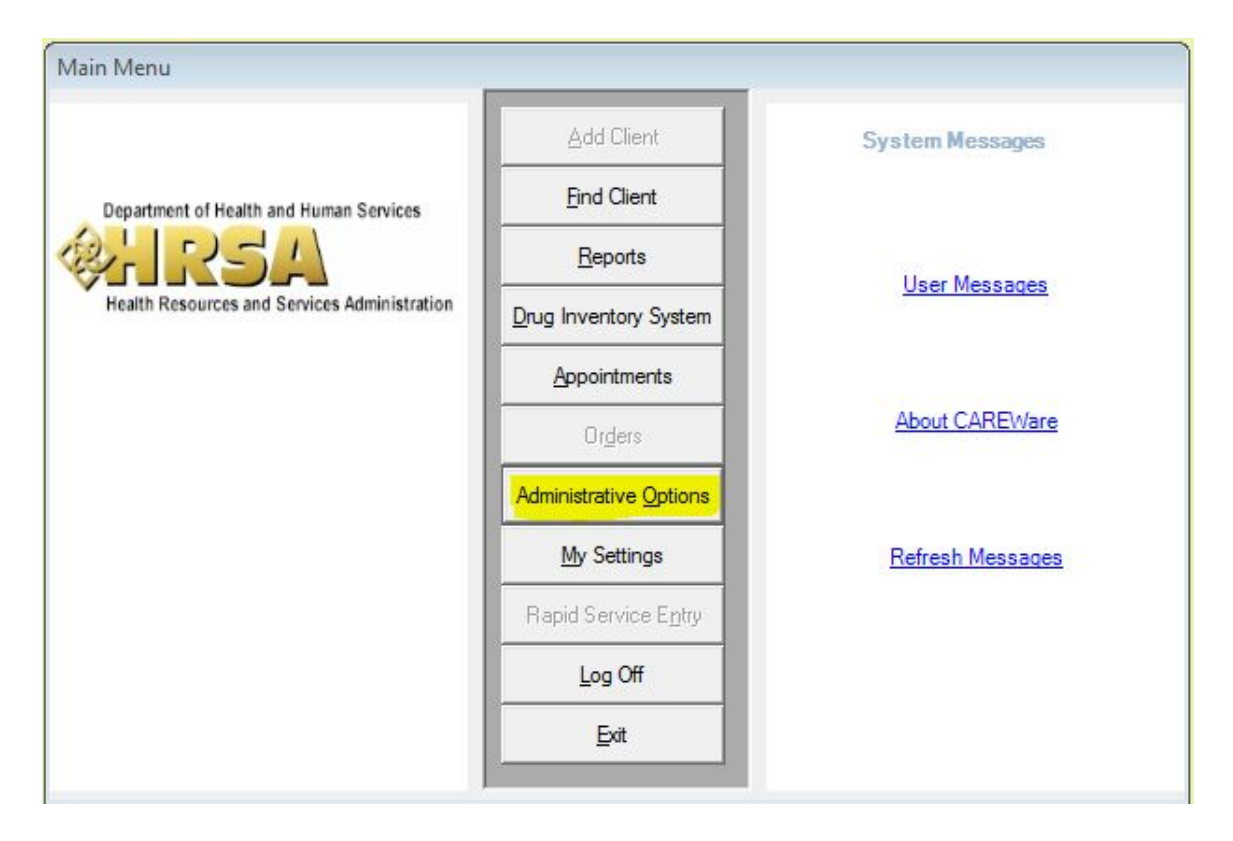

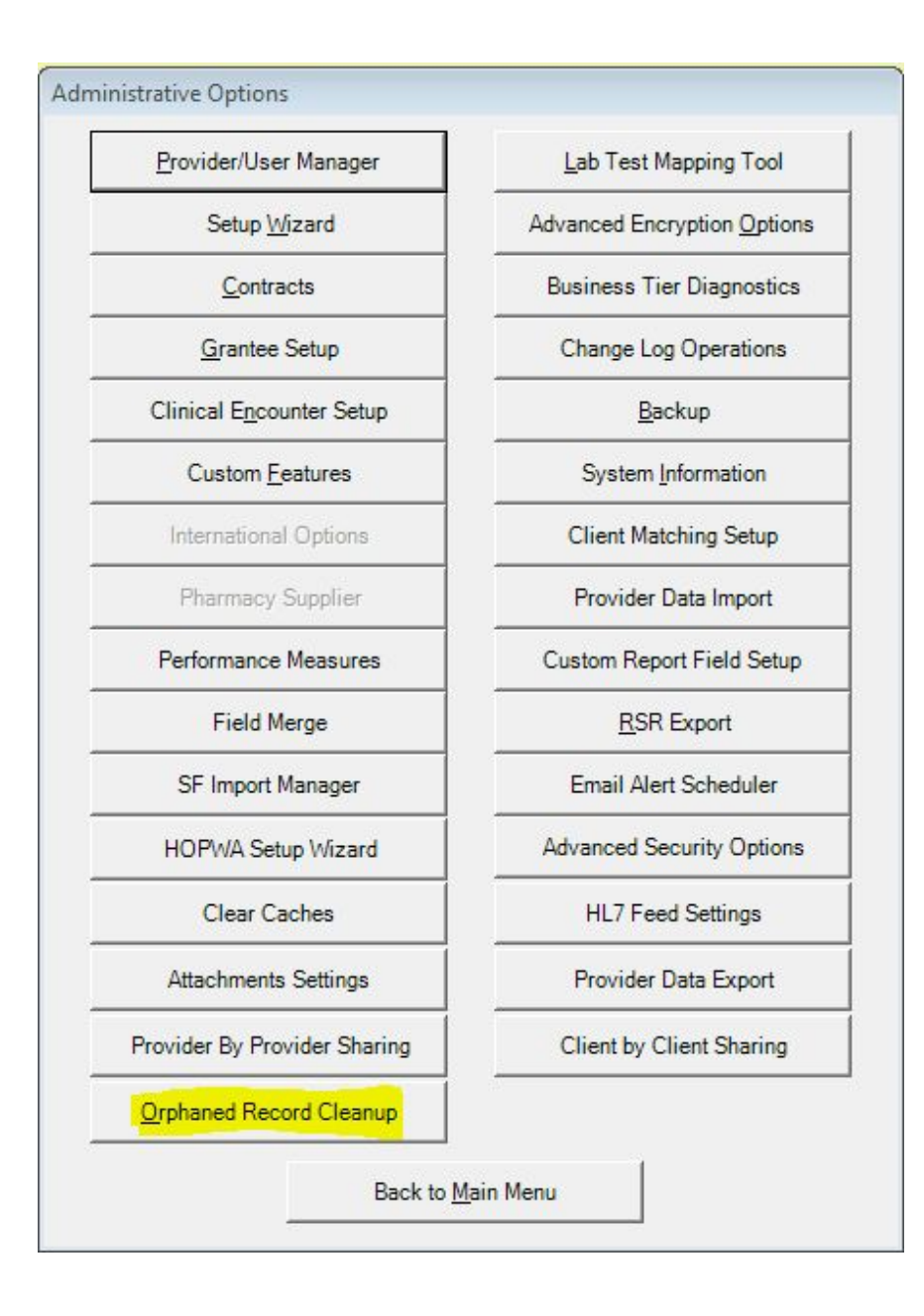

| 🤣 Orphaned Record Cleanup    |                                          |              |                        |  |
|------------------------------|------------------------------------------|--------------|------------------------|--|
|                              | Search                                   | 2/2 📥        |                        |  |
| F1: Examine Selected Records | 1 Record Type                            | Record Count |                        |  |
| F2: <u>Refresh List</u>      | Orphaned Attachments<br>Orphaned Clients | 8            | Available<br>Available |  |
| Del: Delete Selected Records |                                          |              |                        |  |
| Esc: Exit                    |                                          |              |                        |  |
|                              |                                          |              |                        |  |
|                              |                                          |              |                        |  |
|                              |                                          |              |                        |  |
|                              |                                          |              |                        |  |
|                              |                                          |              |                        |  |
|                              |                                          |              |                        |  |
|                              |                                          |              |                        |  |
|                              |                                          |              |                        |  |
|                              |                                          |              |                        |  |
|                              |                                          |              |                        |  |
|                              |                                          |              |                        |  |

The Orphaned Record Cleanup will remove records by clicking *Delete Selected Records*. In the Orphaned Record Cleanup tool, there is an option to delete all records of one type by clicking the record type and clicking the Delete Selected Records option. The *Delete* key can be used to delete the records. If you want to view the records, click *Examine Selected Records*.

|                      | Search    |              | 1            | 1             | 1           | 18/8   | 0    |
|----------------------|-----------|--------------|--------------|---------------|-------------|--------|------|
| I: <u>Select All</u> |           | ✿ First Name | URN          | File Name     | Record Type | User   | Atta |
| Clear Selection      | Aaberg    | Aaron        | ARAB0405891U | Test Attachme | Client      | CWTEMP | 10/1 |
| ar belection         |           | Alice        | AIAB0101904U | 1 Letter      | Client      | CWTEMP | 10/2 |
| Selected             | Aaberg    | Alice        | AIAB0101904U | Test Attachme | Client      | CWTEMP | 10/( |
|                      | Aaberg    | Alice        | AIAB0101904U | Test Attachme | Client      | CWTEMP | 10/( |
|                      | Aadland   | Abbey        | ABAD0101902U | 1 Letter      | Client      | CWTEMP | 10/2 |
|                      | 🗌 Aadland | Abbey        | ABAD0101902U | Test Attachme | Client      | CWTEMP | 10/( |
|                      | Aadland   | Abbey        | ABAD0101902U | Test Attachme | Client      | CWTEMP | 10/( |
|                      | □ test    | test         | TSTS0505001U | 64processor   | Client      | CWTEMP | 01/( |
|                      |           |              |              |               |             |        |      |
|                      |           |              | m            |               |             |        | ۴    |

Once *Examine Selected Records* is clicked, Orphaned Record Details will open showing each individual record of the type selected. Any individual record can be selected or

several records can be selected and deleted there. There is a *Select All* option, which will delete all of the records once you click *Delete Selected* after.

Once a delete option has been chosen, the status will change to Running. This meaning CAREWare is actively removing the records.

| 🤣 Orphaned Record Cleanup    |                                          |              |           |  |
|------------------------------|------------------------------------------|--------------|-----------|--|
|                              | Search                                   | 2/2 📥        |           |  |
| F1: Examine Selected Records | 1 Record Type                            | Record Count | o Status  |  |
| F2: <u>Refresh List</u>      | Orphaned Attachments<br>Orphaned Clients | 8            | Available |  |
| Del: Delete Selected Records |                                          |              |           |  |
| Esc: <u>Exit</u>             |                                          |              |           |  |
|                              |                                          |              |           |  |
|                              |                                          |              |           |  |
|                              |                                          |              |           |  |
|                              |                                          |              |           |  |
|                              |                                          |              |           |  |
|                              |                                          |              |           |  |
|                              |                                          |              |           |  |
|                              |                                          |              |           |  |
|                              |                                          |              |           |  |
|                              |                                          |              |           |  |

This operation may take a few minutes. To change the status or verify the cleanup tool has completed deleting the records, click *Refresh List*